## Current Year's Enrollment Clean-Up Procedures for CALPADS Submission

| Directions: |                     |
|-------------|---------------------|
|             |                     |
|             | End date End Status |
|             |                     |
|             |                     |

. \_\_\_\_\_